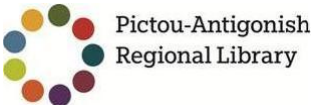

## Nova Scotia

## How to download eBooks and Audiobooks

To get started, create a free Adobe account at <u>www.adobe.com</u> (this is FREE and requires only an email address)

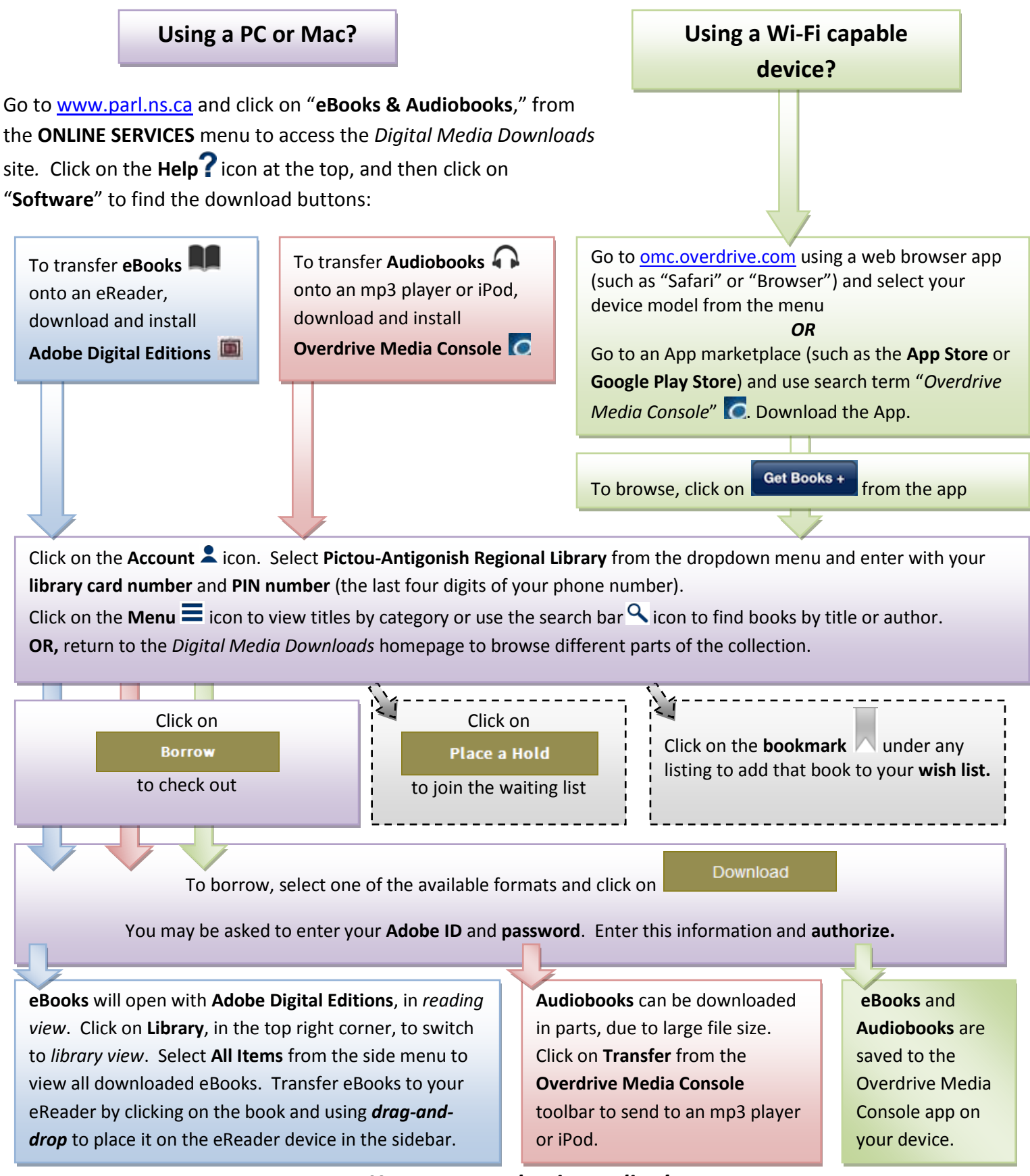

You may now begin reading!

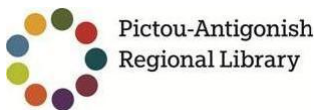

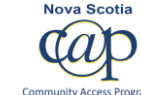

Notes:

- ✓ All eBooks and Audiobooks will expire automatically once the borrowing time is up! You can also return books early using the Bookshelf in your digital library website Account ♣, Adobe Digital Editions or the Overdrive Media Console app!
- ✓ The Holds list will show how many patrons are waiting for the selected book. "Library copies" describes how many digital copies the library can lend out at the same time, and "Available copies" describes how many are currently available.
- ✓ To see a full list of devices that are compatible with OverDrive, see the OverDrive Device Resource center: <u>http://www.overdrive.com/drc/</u>
- ✓ Adobe Digital Editions will ask for the user to <u>create an Adobe ID</u> so that eBooks can be transferred to the eReader, which will require an **email address** (Free email accounts can be created through a number of providers including: <u>http://gmail.com</u>; <u>http://hotmail.com</u>; <u>http://mail.com</u> )
- To drag-and-drop an eBook onto an eReader, the user may click and hold the left mouse button on the book cover, and then move the cursor on to the compatible device (visible on the "Bookshelves" menu) and release the button once the correct device becomes highlighted.